# さくらムービープレイヤー

MailPut 1.0.2.4

User Manual

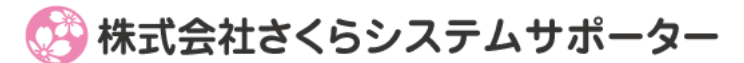

http://sakura.systemsupporter.jp

## インストール

## 1. 導入ファイルを確認しよう

はじめにお読みください.pdf......本資料

SakuraMoviePlayer.exe....アプリケーション本体

Interop.WMPLib.dll

Interop.Shell32.dll

AxInterop.WMPLib.dll

SakuraMoviePlayer.exe.config ......設定ファイル

## 2. インストール方法

SakuraMoviePlayer.exe をと付属の DLL を同一のフォルダに入れて実行してください。

フォルダ名が日本語の場合には正常に動作しない場合がございます。

ご注意ください。

## 準備

## 3. ムービーファイル、音楽ファイルを用意しよう

各再生ファイルをひとつのフォルダに入れましょう。

再生可能なファイルは、以下のとおりです。

mp4, mpg, m4v, avi, wav, wmv, mp3, asf, asx, wab, wma

## 4. 初回起動

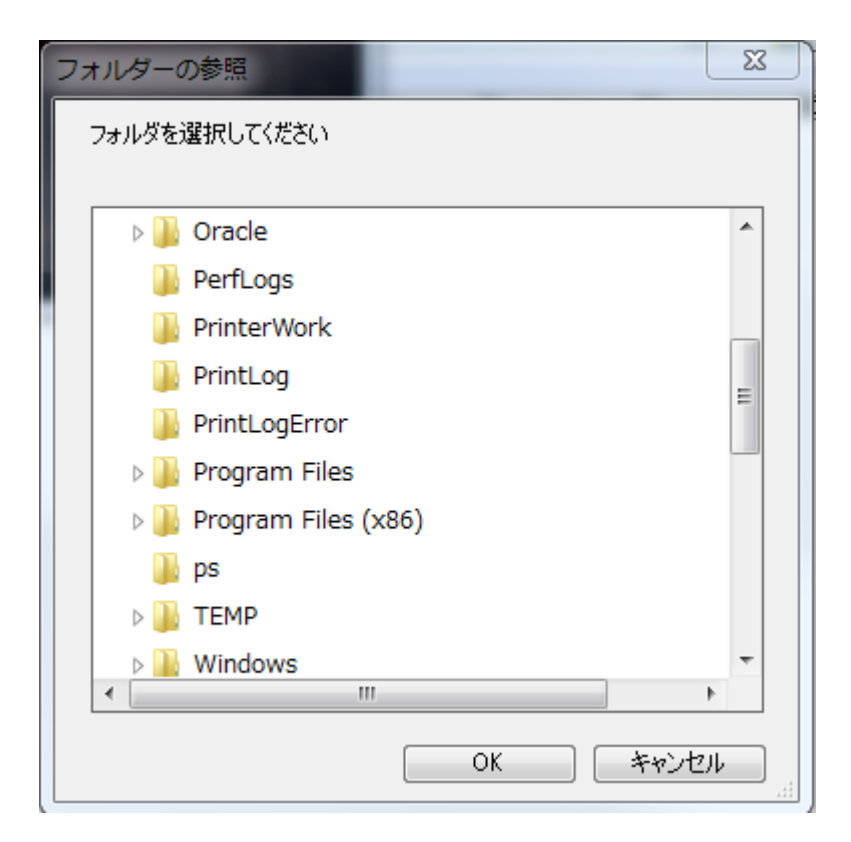

● 再生ファイルを用意したフォルダを選択してください。

## 操作説明

## 1. コントローラーの説明

| フォルダ変更(E) | フォルダ開く(出) | 次( <u>N</u> ) | 音小( <u>-</u> ) | 音大(±) | 音消( <u>M</u> )   | 拡張( <u>K</u> ) | 終了(E)               |                      |   |
|-----------|-----------|---------------|----------------|-------|------------------|----------------|---------------------|----------------------|---|
|           |           |               | 00:03:52       | 2 リスト | 表示( <u>L</u> ) A | ll 19Files     | お気に入り登録( <u>0</u> ) | お気に入りを開く( <u>U</u> ) | 1 |

#### フォルダ変更

#### フォルダ開く

#### 次

次の曲を再生します。 ショットカットキー ………N

#### 音小

#### 音大

音を少し上げます。 ショットカットキー ·····+ (プラス)

#### 音消

#### 拡張

下段メニューを表示します。 ショットカットキー ………K

#### 終了

アプリケーションの終了。 ショットカットキー ………E フォルダ変更(E) フォルダ開く(H) 次(N) 音小(<u>-</u>) 音大(±) 音消(M) 拡張(K) 終了(E) 00:03:52 リスト表示(L) All 19Files お気に入り登録(<u>0</u>) お気に入りを開く(U)

#### スライダー

曲の再生状況を表示。 スライダーをクリックすると、再生位置が変わります。

#### リスト表示

リストサンプル

| ファイル名                                            |
|--------------------------------------------------|
| 日本の名曲118福山雅治【Squall】 酷 - 在 看                     |
| 福山雅治-桜坂(WE'RE BROS TOUR 2007)【229.9万】- - 酷 - 在 看 |
| 福山雅治「ひまわり」(Full ver、PV - YouTube                 |
| 福山雅治「虹」(Full ver)PV - YouTube                    |
| 福山雅治-桜坂- - 酷 - 在 看                               |
| 福山雅治「家族になろうよ」PV                                  |

リストをダブルクリックで、曲指定ができます。

#### お気に入り登録

#### お気に入りを開く

フォルダ内のファイル一覧を表示します。 ショットカットキー …………U

#### 2. ショットカットキーの説明

Control キー+Shift キーを押しながら、各ショットカットキーを3回押すと、その機能が実行されます。

## 利用規約

## 1. 本ソフト概要

本ソフト概要については下の URL でご確認ください。以下の情報を掲載しております。

http://sakura.systemsupporter.jp/software/SakuraMoviePlayer/

- 機能概要
- 最新バージョンの提供
- 無料ご利用時の制限
- ライセンスの購入
- 改変履歴

#### 2. ご利用環境について

本ソフトは以下の環境でのご利用を想定しております。

- OS ······Windows7、Windows8、Windows8.1
- フレームワーク ………..Net フレームワーク
- その他 ……… Windows Media Player

※ 同環境においても他の要因で動作しないなどの事が考えられます。

※ 全ての環境においての動作を保障しては降りません。予めご了承ください。

## 3. ライセンスについて

本ソフトウェアは、無料で試用いただくことが出来ます。

## 4. 著作権について

- ソフトウェア名[英名] ………SakuraMoviePlayer
- ソフトウェア名[和名] ………SakuraMoviePlayer
- 著作権・作者 …………株式会社さくらシステムサポーター

本ソフトウェアの著作権については、株式会社さくらシステムサポーターに帰属するものであり、他のものによ る改変及びリコンパイルなど著作者の権利を侵害する行為は、堅くお断りします。

## 5. ソフトウェアのサポート

作者は本ソフトウェアのアップデート版の提供、本ソフトウェアに関する導入法、運用法等へのサポート、及び、障害や不具合等への対策を行う義務を負いません。 ただし、不具合・要望等は下の URL より受け付けております。 http://sakura.systemsupporter.jp/software-form.html

頂いた内容により、作者の判断により、本ソフトウェアのアップデート、または、本ソフトウェアのアップデート情報等を使用者に提供する場合があります。本ソフトウェアのアップデート版についてもが適用されます。

### 6. 免責事項

作者は、本ソフトウェアの使用または使用不能によって生じるあらゆる直接的・間接的損害に関して、一切の責 任を負いません。

作者は、本ソフトウェアについて、その品質・性能・特定目的に対する適合性などを一切保証しません。 作者は、本ソフトウェアの恒久的なアップデート、及び、軽微な不具合の修正義務を負いません。 作者は、本ソフトウェアのライセンスを購入いただいた場合も同様です。

### 7. 利用許諾について

本ソフトウェアの利用規約については、本ソフトウェア起動することにより、利用規約に同意いただいたものとさせていただきます。